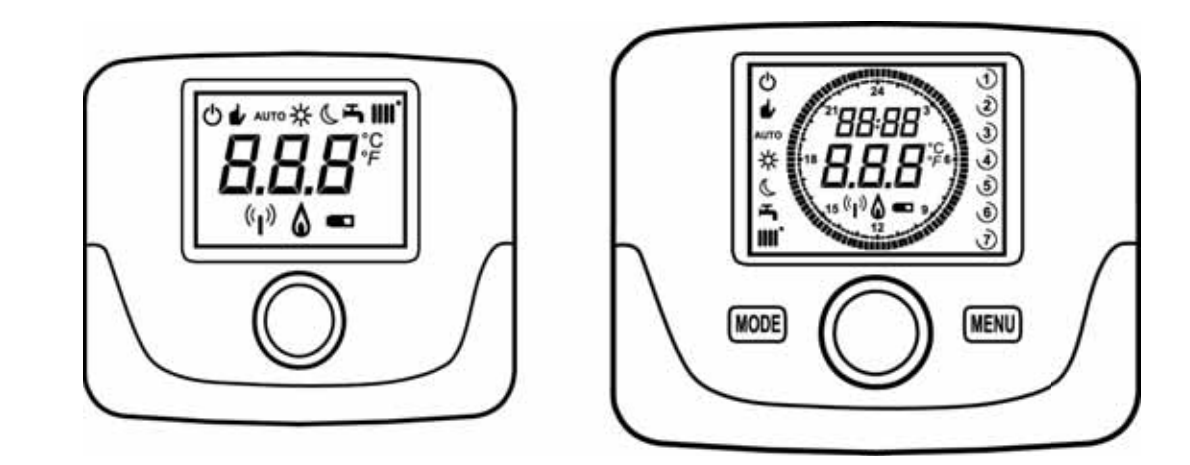

PER IL CONTROLLO DELLA TEMPERATURA AMBIENTE DEL LOCALE

|    | KIT ROOM UNIT AND LED INTERFACE    |
|----|------------------------------------|
| en | ROOM TEMPERATURE CONTROL ACCESSORY |

| do | RAUMGERÄT UND LED-SCHNITTSTELLE        |  |
|----|----------------------------------------|--|
| ue | FÜR DIE ÜBERWACHUNG DER RAUMTEMPERATUR |  |

|    | SADA PROSTOROVÉHO PŘÍSTROJE A ROZHRANÍ LED |
|----|--------------------------------------------|
| cs | PRO KONTROLU TEPLOTY V MÍSTNOSTI           |

| ok | SÚPRAVA IZBOVÉHO PRÍSTROJA A ROZHRANIA LED |  |
|----|--------------------------------------------|--|
| SK | NA KONTROLU TEPLOTY V MIESTNOSTI           |  |

| hu | BELTÉRI EGYSÉG LED-ES INTERFÉSZ KÉSZLET            |
|----|----------------------------------------------------|
| nu | A HELYISÉG KÖRNYEZETI HŐMÉRSÉKLETÉNEK VEZÉRLÉSÉHEZ |

| fr | KIT APPAREIL D'AMBIANCE ET INTERFACE À LEDS |
|----|---------------------------------------------|
|    | POUR LE CONTRÔLE DE LA TEMPÉRATURE AMBIANTE |

| nl | RUIMTEUNIT- EN LEDINTERFACESET                           |
|----|----------------------------------------------------------|
| m  | VOOR DE REGELING VAN DE RUIMTETEMPERATUUR IN HET VERTREK |

| es | UNIDAD DE AMBIENTE                                   |
|----|------------------------------------------------------|
|    | PARA EL CONTROL DE LA TEMPERATURA AMBIENTE DEL LOCAL |

| nt |  |
|----|--|
| ρι |  |
|    |  |

it

## UNIDADE AMBIENTE

PARA O CONTROLO DA TEMPERATURA AMBIENTE DO LOCAL

#### Vážený zákazníku,

naše společnost se domnívá, že náš nový výrobek uspokojí všechny Vaše požadavky. Koupě našeho výrobku je zárukou splnění všech Vašich očekávání: tzn. dobré fungování a jednoduché racionální použití. Žádáme Vás, abyste tento návod neodkládal, ale naopak ho pozorně přečetl, obsahuje užitečné informace pro správnou a

Zádáme Vás, abyste tento návod neodkládal, ale naopak ho pozorně přečetl, obsahuje užitečné informace pro správnou a účinnou údržbu Vašeho výrobku.

Naše společnostsi z důvodu neustálého zlepšování svých výrobků vyhrazuje právo modifikovat kdykoli a bez předchozího upozornění údaje uvedené v této dokumentaci. Tato dokumentace má pouze informativní charakter a nesmí být použita jako smlouva ve vztahu k třetím osobám.

Zařízení mohou používat děti starší než 8 let a osoby s omezenými fyzickými, smyslovými nebo duševními schopnostmi, anebo nezkušené a neznalé osoby za předpokladu, že jsou pod dohledem anebo byly poučeny o bezpečném použití zařízení a pochopily nebezpečí, která vyplývají z jeho použití. Děti se nesmí se zařízením hrát. Čištění a údržbu, jejichž provádění musí zajišťovat uživatel, nesmí provádět děti bez dohledu.

### OBSAH

| 1.    | ÚVOD                                                                 |    |
|-------|----------------------------------------------------------------------|----|
| 2.    | VŠEOBECNÝ POPIS                                                      |    |
|       | ZOBRAZENÍ ZÁVAD                                                      |    |
| 3.    | INSTALACE NA ZEĎ                                                     |    |
| 3.1   | DRÁTOVÝ PROSTOROVÝ PŘÍSTROJ                                          |    |
|       | DŮLEŽITÉ UPOZORNĚNÍ                                                  |    |
| 3.2   | BEZDRÁTOVÝ PROSTOROVÝ PŘÍSTROJ ( <sup>(</sup> l <sup>.)</sup> )      |    |
| 3.2.1 | PŘIZPŮSOBENÍ BEZDRÁTOVÉHO PROSTOROVÉHO PŘÍSTROJE (WIRELESS) KE KOTLI |    |
|       | DIAGNOSTIKA                                                          |    |
| 4.    | POPIS PRVKŮ PŘÍSLUŠENSTVÍ                                            |    |
| 4.1   | MODULAČNÍ CHRONOTERMOSTAT                                            |    |
|       | TLAČÍTKO REŽIM                                                       |    |
|       | STAND BY                                                             |    |
|       | TOPENÍ                                                               |    |
|       | TV (JE-LI AKTIVOVANÝ)                                                |    |
|       | TLAČÍTKO MENU                                                        |    |
|       | POSTUP PRO NASTAVENÍ DATA A ČASU                                     |    |
|       | POSTUP PRO PROGRAMOVÁNÍ ČASOVÝCH PÁSEM                               |    |
| 4.1.2 | FUNKCE INSTALATÉRA                                                   |    |
|       | NASTAVENÍ PROTOKOLU KOMUNIKACE OPEN THERM (OT)                       |    |
| 4.1.3 | ZOBRAZENÍ VNĚJŠÍ TEPLOTY                                             | 40 |
| 4.1.4 | NASTAVENÍ KLIMATICKÝCH KŘIVEK OTC (KT)                               | 40 |
| 4.2   | MODULAČNI TERMOSTAT                                                  | 40 |
| 4.2.1 |                                                                      | 41 |
| 4.2.2 | FUNKCE INSTALATÉRA                                                   | 41 |
| 5     | LIST VYROBKU                                                         |    |

# 1. ÚVOD

Prostorový přístroj kontroluje teplotu místnosti, kterou si přejete zatopit. Provádí funkci modulačního klimatického regulátoru a je schopný regulovat přívodní teplotu kotle tak, aby byla dosažená požadovaná teplota prostředí díky co nejvyššímu výkonu. U programovatelné verze (chronotermostat) lze také nastavit časová pásma pro naprogramování doby provozu topného okruhu a produkce teplé vody (nachází-li se tu sběrač).

# 2. VŠEOBECNÝ POPIS

Při použití prostorového přístroje jsou k dispozici dvě menu a následující funkce:

#### MENU UŽIVATELE (kapitola 4.1.1)

- Nastavení teploty.
- Požadovaná teplota místnosti (komfortní).
- Útlumová teplota místnosti (je-li aktivovaná instalatérem).
- Teplota TUV (je-li aktivovaná instalatérem).
- Časová pásma (pouze pro chronotermostat).
- · Časové programování v režimu topení a režimu TUV.
- Denní a týdenní programování (nastavitelné instalatérem). Je-li programování denní, musíte jej zopakovat každý den v týdnu.
- 3 předem nakonfigurované časové programy k dispozici uživatele.
- · Indikace teploty prostoru.
- Druh provozu při topení (Vyp / Útlumový / Komfortní / Auto).
- Druh provozu v režimu TUV (Zap / Vyp).
- Standby.
- Datum a čas.

#### MENU INSTALATÉRA (kapitola 4.1.2)

- Vyrovnání (offset) teploty prostoru.
- Aktivace / deaktivace teploty.
- Aktivace / deaktivace TUV.
- Typ časového programování pro TUV.
- Aktivace bezdrátového připojení (je-li k dispozici).
- Nastavení znázorněné měrné jednotky.
- Nastavení protizámrazové úrovně.
- Volba křivky OTC.
- Aktivace/Deaktivace čidla prostředí a modulace.
- Nastavení maximální teploty topení.

#### **TECHNICKÉ VLASTNOSTI**

- Elektrické napájení: O.T. (protokol Open Therm) pro vysílač a baterie typu AA LR06 pro přijímač.
- Izolační třída II

ů

- Frekvence přenosu 868 MHz (rádiová verze WIRELESS (۱۹۱)) NEPŘEDPOKLÁDÁ SE NA TRZÍCH V USA/KANADĚ
- Teplota provozu od +0°C do +40°C
- Typologie kabelu: 2x0,75 mm<sup>2</sup> Maximální délka 50 m

## Pro dočasnou změnu požadované teploty prostředí stačí (〇 ovladač pro volbu nové hodnoty a ලාම pro potvrzení. Tato změna zůstane aktivní během celé probíhající časové doby. SYMBOLY PROSTOROVÉHO PŘÍSTROJE

|      | Otočte ovladač (1)     |                                                                                                    |  |
|------|------------------------|----------------------------------------------------------------------------------------------------|--|
| (JP) | Stiskněte ovladač (1)  |                                                                                                    |  |
|      | REŽIM / MENU (2) / (3) | Stiskněte příslušné tlačítko pro vstup do příslušných menu (pouze pro prostorový přístroj CHRONOTERMOSTAT) |  |

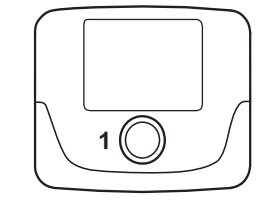

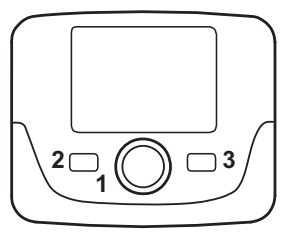

#### ZÁVADY ZOBRAZENÉ NA DISPLEJI PROSTOROVÉHO PŘÍSTROJ

Závady znázorněné na displeji jsou označené nápisem **Err** a číslem (kód závady). Pro kompletní seznam závad odkazujeme na návod kotle. Dojde-li na displeji prostorového přístroje k zobrazení symbolu **r**, závada si ze strany uživatele bude vyžadovat **RESET**.

Pro **RESETOVÁNÍ** kotle (O dokud se nezobrazí rSt poté D ovladač. V případě opakujícího se znázorňování závady kontaktujte autorizovaný technický servis.

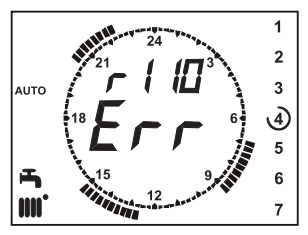

C1

O

C2

R

M2

## 3. INSTALACE NA ZEĎ

Existují dvě verze prostorového přístroje, základní a programovatelná verze. Základní verze je menší a není osazena časovým programováním. Prostorové přístroje existují v drátovém (s kabely) anebo bezdrátovém (bez drátu) provedení.

Ĩ

Je-li prostorový přístroj připojený, kontroluje kotel, s výjimkou Funkce kominík, Funkce první spuštění a Funkce přizpůsobení spalování (viz také pokyny návodu na obsluhu kotle). Z prostorového přístroje nelze dosáhnout menu Informace o kotli.

C

CG\_2167

## 3.1 DRÁTOVÝ PROSTOROVÝ PŘÍSTROJ

Před provedením montáže příslušenství si přečtěte také pokyny návodu na použití kotle. Ujistěte se, že příslušenství odpovídá nainstalovanému modelu kotle. Postup je následující:

- Odpojte kotel z elektrického napájení.
- Převeďte dva kabely pocházející ze svorkovnice M2 nebo z jiného terminálu Open Therm (OT) na kotli A, do otvoru na základně B, kterou zavěsíte na zeď.
- Připojte kabely 1- 2 (nepolarizované) svorkovnice kotle A ke svorkám svorkovnice základny B.
- Upevněte základnu B na zeď pomocí hmoždinek a šroubů dodaných spolu s příslušenstvím.
- Položte prostorový přístroj C1/C2 na základnu upevněnou na zdi; nevyvíjejte přitom nadměrnou sílu.
- Připojte kotel k elektrickému napájení a ujistěte se, že se prostorový přístroj zapne.

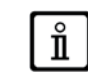

V případě, že se na displeji objeví závada E 83, došlo ke komunikačnímu problému mezi kartou kotle a obslužní jednotkou. Pravděpodobně došlo ke zkratu na kabelování. Neumísťujte kabely do blízkosti zdrojů tepla, vysokého napětí a magnetických polí.

### DŮLEŽITÉ UPOZORNĚNÍ

RÁDIOVÁ VERZE (WIRELESS) SE NEPŘEDPOKLÁDÁ NA TRZÍCH V USA/KANADĚ.

# 3.2 BEZDRÁTOVÝ PROSTOROVÝ PŘÍSTROJ ((1))

Před instalací základny **WIRELESS** <sup>(I</sup>[])</sup> (bezdrátová) na zeď doporučujeme provést TEST s cílem ověřit kvalitu signálu ve zvoleném místě. Postup pro zahájení testu je následující:

- 🦻 pro vstup do konfiguračního menu parametrů (držte stisknuté po dobu cca 6 sekund);
- (O v protisměru hodinových ručiček, dokud se nezobrazí parametr tSt;
- 🔊 pro volbu parametru tSt: nápis "**Vyp**" bliká;
- ( a zvolte nápis "Zap"
- 河 pro zahájení testu. Test probíhá po dobu 8 minut. Během této doby bude displej znázorňovat číselnou hodnotu (aktualizovanou každou sekundu) v rozmezí 0=žádný signál a 4=vynikající signál. Doporučujeme umístit příslušné jednotky tak, aby byl dosažen signál v rozmezí 3 a 4.
- pro předčasné přerušení funkce.

Postup pro instalaci bezdrátové základny (wireless) je následující:

- Převeďte dva kabely pocházející ze svorkovnice M2 nebo z jiného terminálu Open Therm (OT) na kotli, do otvoru na základně B, kterou zavěsíte na zeď.
- Připojte kabely 1-2 (nepolarizované) svorkovnice kotle ke svorce vysílací jednotky AA (svorka je označena nápisem "OT" viz obrázek vedle).
- Upevněte základnu B na zeď pomocí hmoždinek a šroubů dodaných spolu s příslušenstvím.
- Položte vysílací jednotku AA na základnu B upevněnou na zdi; nevyvíjejte přitom nadměrnou sílu.
- Připojte kotel k elektrickému napájení.

Verze WIRELESS (1) (bezdrátová) je napájená pomocí 2 baterií typu AA LR06 (součást sady), jak je uvedeno na následujícím obrázku. Když se na displeji objeví symbol 🛛 🖝 🗍 , dobití má teoretickou délku trvání přibližně 1 měsíc a poté se prostorový přístroj vypne. Nepoužívejte dobíjecí baterie.

Budete-li se dlouhodobě zdržovat mimo domova, doporučujeme vyměnit použité baterie za nové.

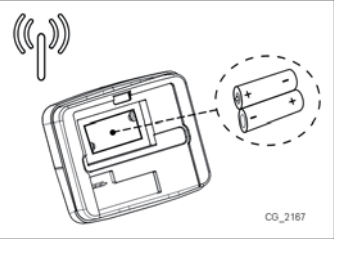

۲ L2

Ś

11

## I PŘIZPŮSOBENÍ BEZDRÁTOVÉHO PROSTOROVÉHO PŘÍSTROJE (WIRELESS) KE KOTLI 3.2.1

Pro komunikaci s kotlem musí základna rozpoznat prostorový přístroj WIRELESS (bezdrátový). Postup je následující:

- 河 pro vstup do konfiguračního menu parametrů (držte stisknuté po dobu 6 sekund), dokud se neobjeví symbol HC1 Vyp;
- ( v protisměru hodinových ručiček, dokud se nezobrazí parametr SnC;
- ිම pro volbu parametru **SnC**: nápis "**Vyp**" bude blikat;
- (🔘 o jednu polohu, na displeji se objeví nápis "Zap" (tato fáze bude trvat 60 sekund);
- Dřív než budete pokračovat, uchopte základnu WIRELESS (led L1 bude rychle blikat) () tlačítko T a držte ho stisknuté, dokud led L1 nevydá dlouhé bliknutí (základna začne a během cca 10 sekund bude vyhledávat prostorový přístroj);
- Vraťte se k prostorovému přístroji a ブ pro potvrzení. Dojde k zahájení odpočítávání od č. 4, na konci stiskněte ovladač 1 a poté tlačítko 3 pro opuštění.

Došlo-li ke správnému provedení pořadí, na displeji se objeví nápis "Konec", stiskněte ovladač, nyní prostorový přístroj komunikuje s kotlem. V opačném případě se na displeji objeví nápis "Err" a celý postup musíte zopakovat znovu.

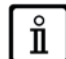

Objeví-li se na displeji závada E 85, došlo ke komunikačnímu problému mezi bezdrátovou základnou WIRELESS a prostorovým přístrojem. Přibližte prostorový přístroj k základně. Neumísťujte přístroj do blízkosti zdrojů tepla, vysokého napětí a magnetických polí. Objeví-li se na displeji závada E85, bezdrátová základna WIRELESS se bude i nadále snažit o spojení s prostorovým přístrojem každých 15 minut (během této fáze bude symbol ((n)) blikat). Je-li to nezbytné, zopakujte synchronizační postup uvedený v kapitole 3.2.1.

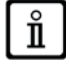

Prostorový přístroj WIRELESS <sup>(</sup>)) (bezdrátový) musíte připojit na základnu "Rozhraní se dvěma led", která je součástí sady. Maximální vzdálenost mezi rozhraním se dvěma led a prostorovým přístrojem závisí na typu domácnosti. Pro obecný model domácnosti lze postupovat podle pravidla tří pater a zdí, jak je uvedeno na obrázku níže (příklad A: 1 patro + 2 zdi; příklad B: 2 patra + 1 zeď; příklad C: tři patra beze zdí).

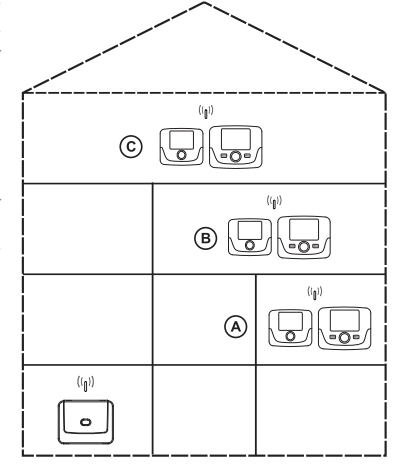

### DIAGNOSTIKA

Pozorujíc způsob, kterým kontrolky led L1 a L2 (obrázek výše) blikají, můžete ověřit správný provoz příslušenství. Diagnostiku lze rozdělit do 5 různých signalizací:

1 ) jedno zablýskání, po kterém následuje dvousekundová pauza kontrolky led L1: běžný provoz;

2) dvě zablýskání, po kterých následuje dvousekundová pauza kontrolky led L1: neexistuje spojení (kabelové) mezi kotlem a vysílací jednotkou.

3) tři zablýskání, po kterých následuje dvousekundová pauza kontrolky led L1: žádná komunikace (bezdrátová) mezi vysílací jednotkou a prostorovým přístrojem.

4) jedno jediné bliknutí kontrolky led L2 v délce 1 sekundy: když dochází ke změně některého parametru.

5) jedno nepřetržité bliknutí kontrolky led L1 v délce 1 sekundy: fáze "připojení" prostorového přístroje na kotel.

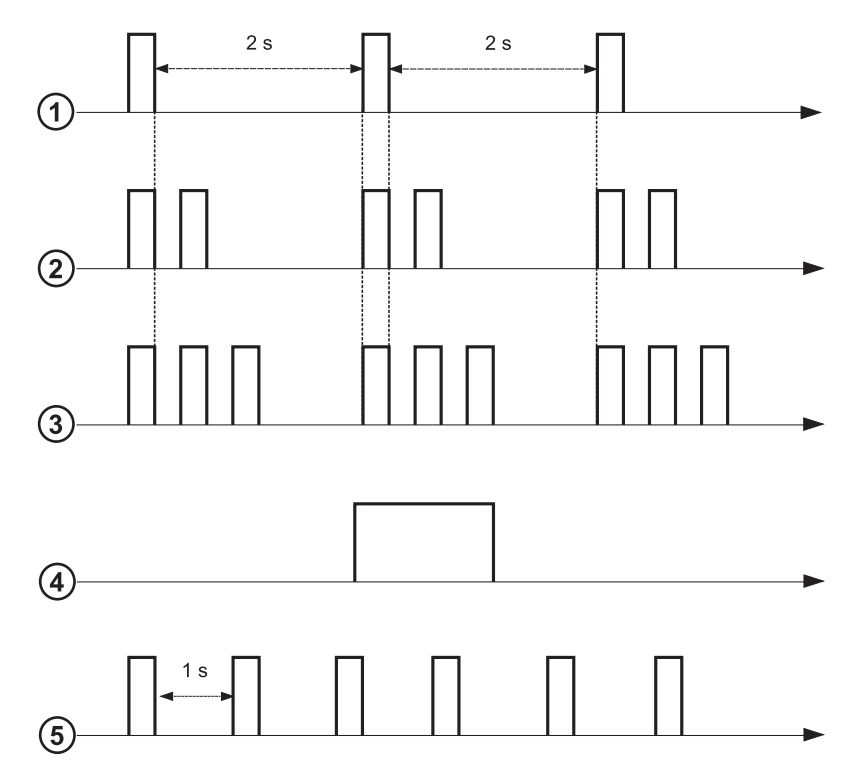

## 4. POPIS PRVKŮ PŘÍSLUŠENSTVÍ 4.1 MODULAČNÍ CHRONOTERMOSTAT

| Legenda             | a SYMBOLŮ                                                                     |         |
|---------------------|-------------------------------------------------------------------------------|---------|
| ወ                   | Vypnutý: topení a TUV deaktivované<br>(aktivní je pouze protimrazová ochrana) |         |
| •                   | Režim provozu: MANUÁLNÍ                                                       |         |
| AUTO                | Režim provozu: AUTOMATICKÝ (časové pásma)                                     |         |
| ₩                   | Režim provozu: komfortní teplota prostředí                                    |         |
| C                   | Režim provozu: útlumová teplota prostředí                                     |         |
| <b>F</b>            | Režim provozu: TUV aktivovaný                                                 |         |
|                     | Režim provozu: topení aktivované                                              |         |
| ( <mark> </mark> )) | Přenos dat<br>(pouze když je připojené zařízení WIRELESS)                     | °C / °F |
| ۵                   | Zapnutý hořák                                                                 | 17      |

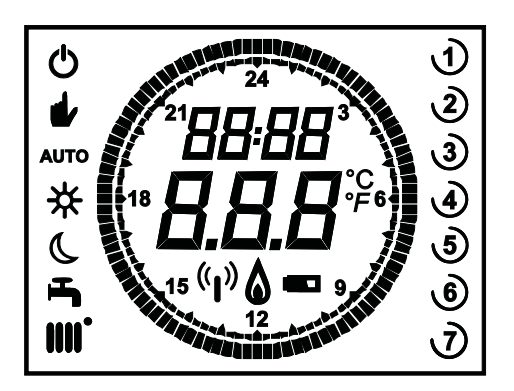

| rozu: topení aktivované           |         | Baterie je vybitá (pouze pro verzi Wireless)                                                                       |
|-----------------------------------|---------|----------------------------------------------------------------------------------------------------|
| ž je připojené zařízení WIRELESS) | °C / °F | Měrná jednotka                                                                                                    |
| řák                               | 17      | Dny v týdnu. Jsou vždy viditelné, zakroužkovaný je aktuální<br>den (pouze pro přístroje s týdenním programováním). |

Před použitím prvku příslušenství nastavte datum a čas tak, jak je uvedeno v kapitole 4.1.1 "Postup pro nastavení data a času".

ľ

#### 4.1.1 FUNKCE UŽIVATELE Tlačítko REŽIM

Stisknutím tohoto tlačítka lze upravit režim provozu kotle: STANDBY - VYTÁPĚNÍ - TV (je-li aktivované).

### **STAND BY**

- ্ৰু **REŽIM** na displeji symbol 🖒 začne blikat. ্ৰুগু ovladač, poté (〇 pro nastavení "**Zap**" nebo "**Vyp**" (Zap = všechno je aktivované Vyp = všechno je deaktivované).
- 🗇 ovladač pro potvrzení.
- MENU pro opuštění funkce.

| PROVOZNÍ REŽIMY VE STANDBY |                                                                             |  |  |
|----------------------------|-----------------------------------------------------------------------------|--|--|
| Vур                        | Všechno je deaktivované. Protizámrazová funkce je aktivována.               |  |  |
| Zap                        | Prostorový přístroj je aktivován v souladu s nastavenými provozními režimy. |  |  |

Protizámrazová funkce prostředí (ICE kapitola 4.1.2) je aktivní, je-li aktivována.

## TOPENÍ

Π

- 🛛 🏸 REŽIM na displeji symbol Ů začne blikat. .
- 🔘 o jednu polohu : symbol 🎹 začne blikat.
- Invite a strain over the strain over the st
- ☐ → MENU pro opuštění funkce.

| DRUHY PROVOZU V REŽIMU TOPENÍ |                                                                                 |  |
|-------------------------------|---------------------------------------------------------------------------------|--|
| AUTO                          | Teplota místnosti, kterou chcete zatopit, závisí na nastaveném časovém<br>pásmu |  |
|                               | Teplota místnosti, kterou chcete zatopit, je ÚTLUMOVÁ                           |  |
| •                             | Teplota místnosti, kterou chcete zatopit, je KOMFORTNÍ                          |  |
| Vур                           | Topení je deaktivované                                                          |  |

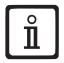

Během žádosti o teplo v režimu topení bude symbol IIII blikat.

### TV (je-li aktivovaný)

- 🗇 🗇 REŽIM poté 🔘 ovladač o dvě polohy: symbol 📇 začne blikat.
- Indukce teplé užitkové vody.
- MENU pro opuštění funkce.

| PROVOZNÍ REŽIMY V TUV |                                                                                                    |  |
|-----------------------|----------------------------------------------------------------------------------------------------|--|
| Zap                   | TUV aktivovaný                                                                                                    |  |
| Vур                   | TUV deaktivovaný                                                                                                    |  |
| EKO                   | TUV aktivovaný v provozu s nastavenými časovými pásmy (tuto funkci lze aktivovat pouze na příslušných kotlech osazených akumulací) |  |

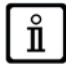

Během žádosti o teplo v režimu topení bude symbol 💾 blikat.

### Tlačítko MENU

Stisknutím tohoto tlačítka lze upravit hodnoty teploty vytápění a TUV, a nastavit časové programování (ČAS a DEN).

- Tames MENU poté (O ovladač pro posun mezi parametry, které chcete upravit (viz následující tabulku).
- Jo ovladač pro volbu parametru, který chcete upravit, a který začne blikat.
- O vladač pro změnu hodnoty, poté D stejný ovladač pro potvrzení.
- **MENU** pro opuštění funkce.

| MENU NASTAVENÍ              |                                      |      |  |
|-----------------------------|--------------------------------------|------|--|
| * IIII                      | Nastavení KOMFORTNÍ teploty prostoru |      |  |
|                             | Nastavení ÚTLUMOVÉ teploty prostoru  | SrEd |  |
| <b>F</b>                    | Nastavení teploty TV                 | SdHU |  |
| Časové<br>pásmo <b>IIII</b> | Časové programování topného okruhu   | РСН  |  |
| Časové<br>pásmo             | Časové programování okruhu TV        | PdHU |  |
| ČAS – DEN                   | Nastavení                            |      |  |

## POSTUP PRO NASTAVENÍ DATA A ČASU

Postup pro nastavení dne a času příslušenství je následující:

- 🍞 MENU
- O pro volbu času, poté To čas začne blikat.
- (O pro změnu času a P pro potvrzení. Minuty začnou blikat, proveďte stejný postup uvedený v předcházejícím postupu.
- (O pro volbu dne, poté zopakujte postup uvedený v předcházejícím bodě.
- 🗇 MENU pro opuštění funkce.

### POSTUP PRO PROGRAMOVÁNÍ ČASOVÝCH PÁSEM

Existují dvě různé verze prostorového přístroje. Jedna je vybavena denním a týdenním časovým programováním a druhá verze je vybavena pouze denním časovým programováním. U obou verzí jsou k dispozici tři časová pásma **Pr1, Pr2, Pr3** pro programování provozu kotle v režimu topení a režimu TUV. Postup pro dvě doplňkové verze je následující:

#### TÝDENNÍ PROGRAMOVÁNÍ

- í 🗇 MENU
- Ovladač, dokud se neznázorní PCH poté Stejný ovladač a počkejte, dokud čísla týdnu (na pravé straně displeje) nezačnou blikat.
- (〇 ovladač pro nastavení dne (nebo skupin dnů) týdne, poté stiskněte stejné tlačítko pro potvrzení (zvolený den nebo dny budou zakroužkované).
- Nápis Pr bliká, poté (O pro nastavení čísla (od Pr1 do Pr3) požadovaného časového pásma.
- Na displeji se objeví nápis On1, To ovladač pro nastavení času spuštění kotle časového pásma 1.
- (O ovladač a zopakujte postup uvedený v předcházejícím bodě pro nastavení vypnutí kotle časového pásma 1 (Vyp).
- (O ovladač a zopakujte postup uvedený v bodě 3.
- The MENU pro návrat do předcházejícího menu a pokračování.

#### DENNÍ PROGRAMOVÁNÍ

- 🗇 MENU
- (O ovladač do volby Pr poté D ovladač a (O pro nastavení čísla (od 1 do 3) požadovaného časového pásma, D ovladač pro potvrzení.
- Na displeji se objeví nápis On1, Ja OK pro nastavení času spuštění kotle časového pásma 1.
- (O pro nastavení ovladače ve směru hodinových ručiček o jednu polohu a zopakujte postup uvedený v *bodě 3* pro nastavení vypnutí kotle časového pásma 1 (Vyp).
- (O pro nastavení a zopakujte postup uvedený v **bodech 3 a 4**.
- (Ja MENU pro návrat do předcházejícího menu a pokračování.

## 4.1.2 FUNKCE INSTALATÉRA

Pro vstup do MENU INSTALATÉRA MODULAČNÍHO CHRONOTERMOSTATU 🌐 a držte stisknutý ovladač po dobu cca 6 sekund. Parametry v následující tabulce jsou znázorněné 🔘 ovladač.

| Parametr | Hodnota z<br>výroby | Popis                                                                                                    |  |  |
|----------|---------------------|----------------------------------------------------------------------------------------------------|--|--|
| RtE      | Zap                 | Aktivuje UŽIVATELE k nastavení útlumové teploty prostředí (Zap/Vyp).                                                                                                    |  |  |
| Dh       | Zap                 | Aktivuje UŽIVATELE k nastavení teploty TUV a časového programování (Zap/Vyp).                                                                                                    |  |  |
| rEL      | dhP                 | Nastaví typ použití TUV:<br><b>24h</b> : TUV je pořád aktivovaný.<br><b>CHP</b> : TUV je aktivovaný podle časového programování topení.<br><b>dhP</b> : TUV je aktivovaný podle časového programování TUV.                                                                                                    |  |  |
| oFS      | 0.0(°C)             | Nastaví offset (vyrovnání) čidla teploty prostoru. Slouží na opravu hodnoty teploty načtené čidlem prostředí v případě, že se tato hodnota liší od skutečné teploty (-3.0+3.0).                                                                                                    |  |  |
| Un       | °C                  | Zvolí měrnou jednotku teploty (°C/°F).                                                                                                    |  |  |
| SoFt     | -                   | Znázorní softwarovou verzi.                                                                                                    |  |  |
| Ot-S     | 0(Auto)             | Nastavení typu protokolu Open Therm (OT).<br><b>0</b> = hodnota z výroby (Plug&Play)                                                                                                    |  |  |
| oSt      | Vур                 | Aktivace znázornění vnější teploty °C/°F (s připojeným vnějším čidlem).<br><b>0</b> = hodnota z výroby<br><b>22</b> = aktivace                                                                                                    |  |  |
| ICE      | Vур                 | Aktivace/Deaktivace funkce protimrazové ochrany prostředí (od +4°C po útlumovou teplotu prostředí).<br><b>Vyp</b> = deaktivovaná<br><b>4°C</b> = nastavitelná                                                                                                    |  |  |
| OtC      | 1.5                 | Nastavení křivky kt vnějšího čidla (0.1 – 9.0).                                                                                                    |  |  |
| rtS      | Zap                 | Aktivace (Zap) / Deaktivace (Vyp) čidla prostředí.                                                                                                    |  |  |
| MOd      | Zap                 | Aktivace (Zap) / Deaktivace (Vyp) modulace teploty prostředí.                                                                                                    |  |  |
| ULt      | MaxCH               | Nastavení maximální hodnoty přívodní teploty topení (MaxCH).                                                                                                    |  |  |
| tSP      | 1                   | Vstup do menu parametrů karty "Pxx".                                                                                                    |  |  |
| SnC      | Vур                 | <ul> <li>Synchronizace prostorového přístroje s kotlem (pouze verze WIRELESS).</li> <li>Pro synchronizaci prostorového přístroje s bezdrátovým prvkem příslušenství (vysílač) postupujte podle následujících pokynů:</li> <li>Stiskejte tlačítko vysílací jednotky, dokud se levá kontrolka led nerozsvítí stálým světlem.</li> <li>Aktivujte funkci Snc prostorového přístroje volbou Zap, poté voladač a následně tlačítko "MENU" pro opuštění.</li> </ul> |  |  |
| tSt      | Уур                 | Test rádiového přenosu (pouze verze WIRELESS). Funkce trvá 8 minut, nebo dokud nestisknete ovladač (tlačítko OK). Na displeji se objeví čísla od 1 do 4 (1=25% - 4=100%).                                                                                                    |  |  |
| End      | -                   | Pro návrat na počáteční obrazovku.                                                                                                    |  |  |

#### NASTAVENÍ PROTOKOLU KOMUNIKACE OPEN THERM (OT)

Funkcí parametru Ot-S (uvedený v tabulce) je nastavit typ protokolu OT použitého v systému a lze ho nakonfigurovat třemi

způsoby: Ot-S = 0 (Plug&Play): prvek příslušenství rozezná automatickým způsobem jakýkoliv typ protokolu komunikace, který je na něj připojený. Používají-li oba zařízení protokol Plug&Play, systém automaticky použije protokol B&P. Ot-S = 1 (B&P): u této konfigurace je třeba připojit prvek příslušenství k systému se stejným protokolem B&P anebo s protokolem

Ot-S = 2 (Ot STANDARD): u této konfigurace je třeba připojit prvek příslušenství k systému se stejným protokolem Ot STANDARD anebo s protokolem Plug&Play. **POZNÁMKA**: v případě neuskutečněné komunikace Open Therm (OT) se na displeji objeví blikající nápis "**Und**" (viz tabulku

závad v návodě kotle).

## 4.1.3 ZOBRAZENÍ VNĚJŠÍ TEPLOTY

Připojením vnějšího čidla ke kotli lze na displeji chronometru zobrazit vnější teplotu vyjádřenou ve °C (nebo °F). Pro zobrazení vnější teploty změňte parametr **oSt** tak, jak je uvedeno v následující části:

- vstupte do MENU INSTALATÉRA tak, jak je uvedeno v odstavci 4.1.2, a zvolte si parametr oSt.
- Ovladač, dokud se neznázorní "22", poté Do pro potvrzení.

Postup je nyní ukončený, pro zobrazení vnější teploty "Odt" 🧊 ovladač (hodnota vnější teploty se znázorní po dobu 5 sekund).

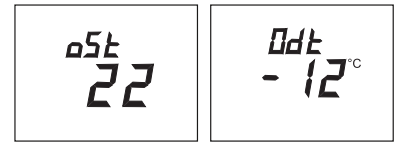

## 4.1.4 NASTAVENÍ KLIMATICKÝCH KŘIVEK Otc (kt)

Pro nastavení klimatické křivky změňte parametr Otc tak, jak je uvedeno v následující části:

- vstupte do MENU INSTALATÉRA tak, jak je uvedeno v odstavci 4.1.2, a zvolte si parametr Otc.
- O ovladač pro volbu křivky, poté D pro potvrzení.

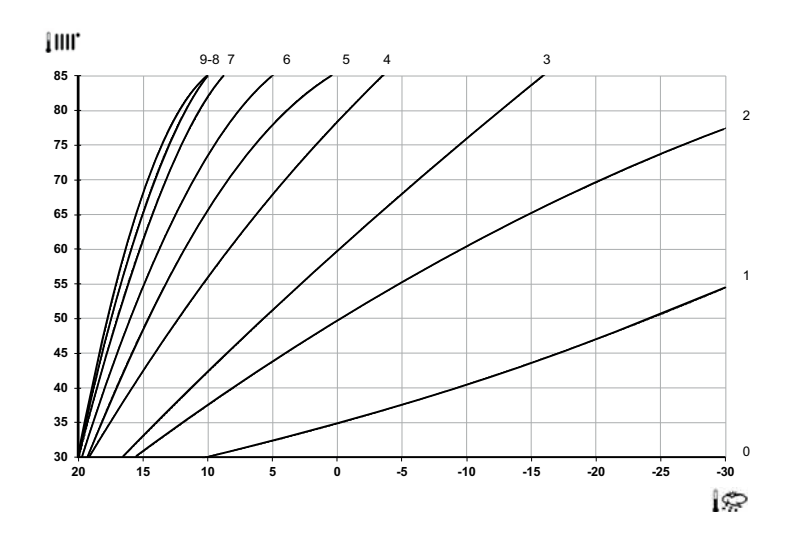

# 4.2 MODULAČNÍ TERMOSTAT

| Legenda symbolů |                                                                             |         |                                              |
|-----------------|-----------------------------------------------------------------------------|---------|----------------------------------------------|
| Ċ               | Vypnutý: topení a TUV deaktivované<br>(aktivní je pouze protimrazový režim) |         |                                              |
| •               | Režim provozu: MANUÁLNÍ                                                     |         |                                              |
| AUTO            | Není podporovaný pro tento prvek příslušenství                              |         |                                              |
| <b>F</b>        | Režim provozu: TUV aktivovaný                                               |         | (( <sub>1</sub> )) 🛕 📼 🛛                     |
|                 | Režim provozu: topení aktivované                                            |         |                                              |
| (լ))            | Přenos dat<br>(pouze když je připojené zařízení WIRELESS)                   |         | Baterie je vybitá (pouze pro verzi Wireless) |
| ۵               | Zapnutý hořák                                                               | °C / °F | Měrná jednotka                               |

## 4.2.1 FUNKCE UŽIVATELE

### NASTAVENÍ REŽIMŮ PROVOZU

Pro nastavení režimu provozu kotle postupujte následovně:

- 🗇 na jednu sekundu, symbol 🕛 začne blikat. •
- 🔘 pro volbu topného okruhu 🏢 nebo TUV 📥 poté 🏸 pro potvrzení.
- Pro okruh TUV nastavte "Zap" pro jeho aktivaci a "Vyp" pro jeho deaktivaci.
- Pro topný okruh 🔘 pro nastavení požadovaného režimu provozu.

ň

Druh provozu AUTO lze vidět, ale funkce se u tohoto prostorového přístroje nepředpokládá.

### ZMĚNA NASTAVENÍ TEPLOTY

Pro změnu maximálních hodnot teploty (setpoint) provozu kotle v režimu topení a TUV (je-li aktivovaný) postupujte následovně:

- na tři sekundy: displej znázorní nastavení KOMFORTNÍ 🔆 🎹 teploty (SCH).
- 🤊 hodnota začne blikat
- 🔘 pro změnu hodnoty teploty, poté 🏸 pro potvrzení.
- Pro opuštění funkce (O dokud se neobjeví nápis "Konec", poté P.

V následující tabulce jsou uvedené hodnoty nastavení, které lze upravovat:

| MENU NASTAVENÍ |                                            |  |
|----------------|--------------------------------------------|--|
| ☆ ₩₩           | Nastavení KOMFORTNÍ teploty prostoru (SCH) |  |
| 5              | Nastavení teploty TUV (dHU)                |  |
| Konec          | Vyjít z funkce                             |  |

## 4.2.2 FUNKCE INSTALATÉRA

Funkce jsou stejné jako v tabulce v kapitole 4.1.2 (nejsou podporované následující verze: rtE - rEL - oSt - oSp - tLr). Pro vstup do menu **INSTALATÉR** postupujte následovně:

- na šest sekund: displej znázorní HC (první hodnota tabulky v kapitole 4.1.2).
- hodnota začne blikat
- 🔘 pro změnu hodnoty, poté 🌍 pro potvrzení.
- (O pro posun seznamem parametrů uvedených v tabulce kapitoly 4.1.2.
- Pro opuštění funkce (O dokud se neobjeví nápis "Konec", poté 💬.

## 5. LIST VÝROBKU

| BAXI – Prostorový přístroj                         |   |   |
|----------------------------------------------------|---|---|
| Třída                                              |   | V |
| Příspěvek k energetické účinnosti topení prostředí | % | 3 |

#### Tabulka listu výrobku pro kontrolní zařízení teploty